## **Application Review Process in WebAdmit**

## **Graduate Coordinator - Reviewing the Application**

• The *WebAdmit* tile is available in **MyCoyote** under "*Administrative Systems*." If you are logged in to MyCoyote on your device, you will be able to navigate directly to WebAdmit.

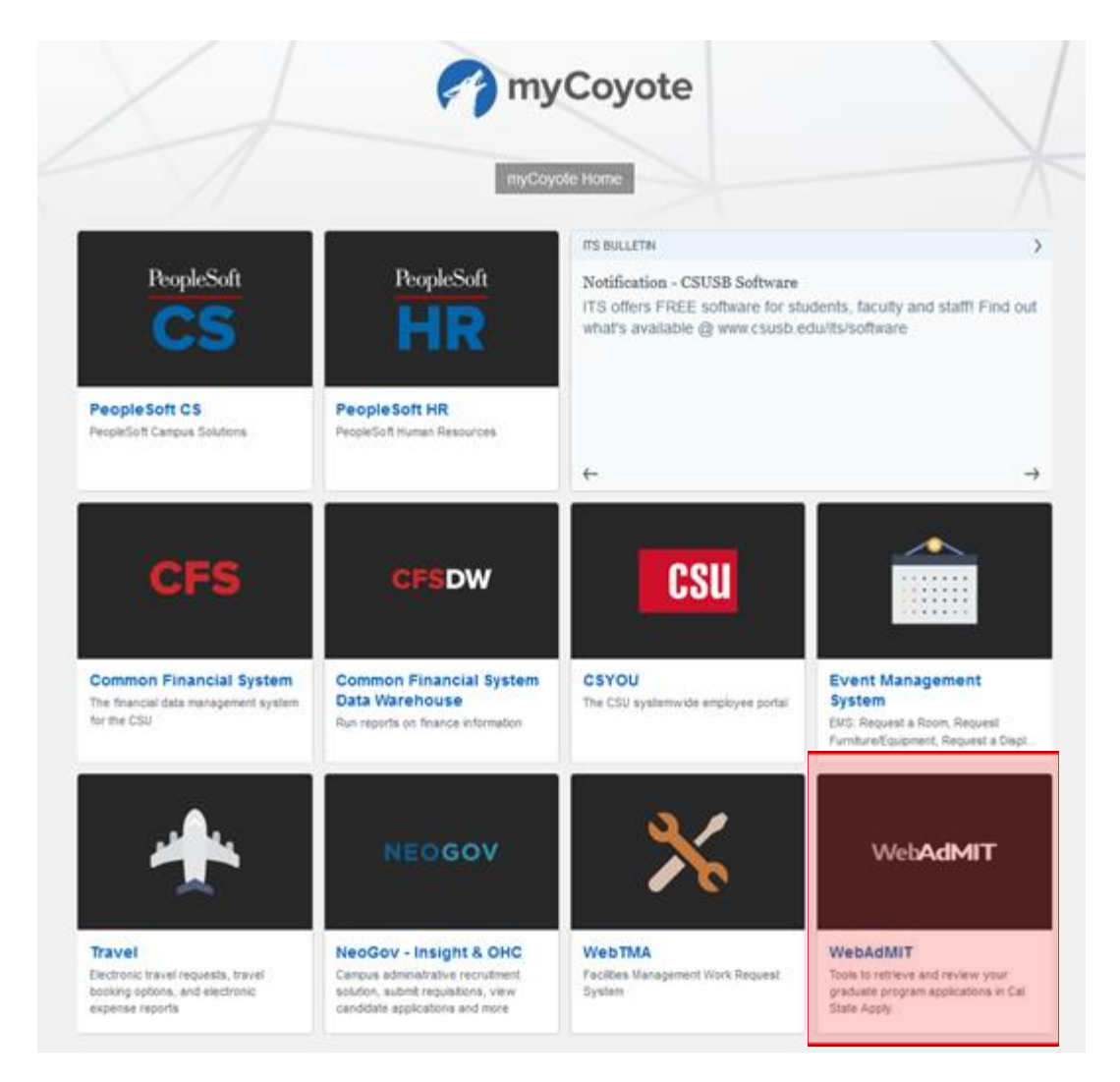

• In the WebAdmit dashboard, at the top-right drop down box, please make sure that you are in the right "Organization" (*Graduate, Credential, or Extension*) and "Cycle" (2019-2020). Here, you will find the number of applications by "Local Status." Please note that you can click the Cal State Apply logo to go back to the dashboard anytime.

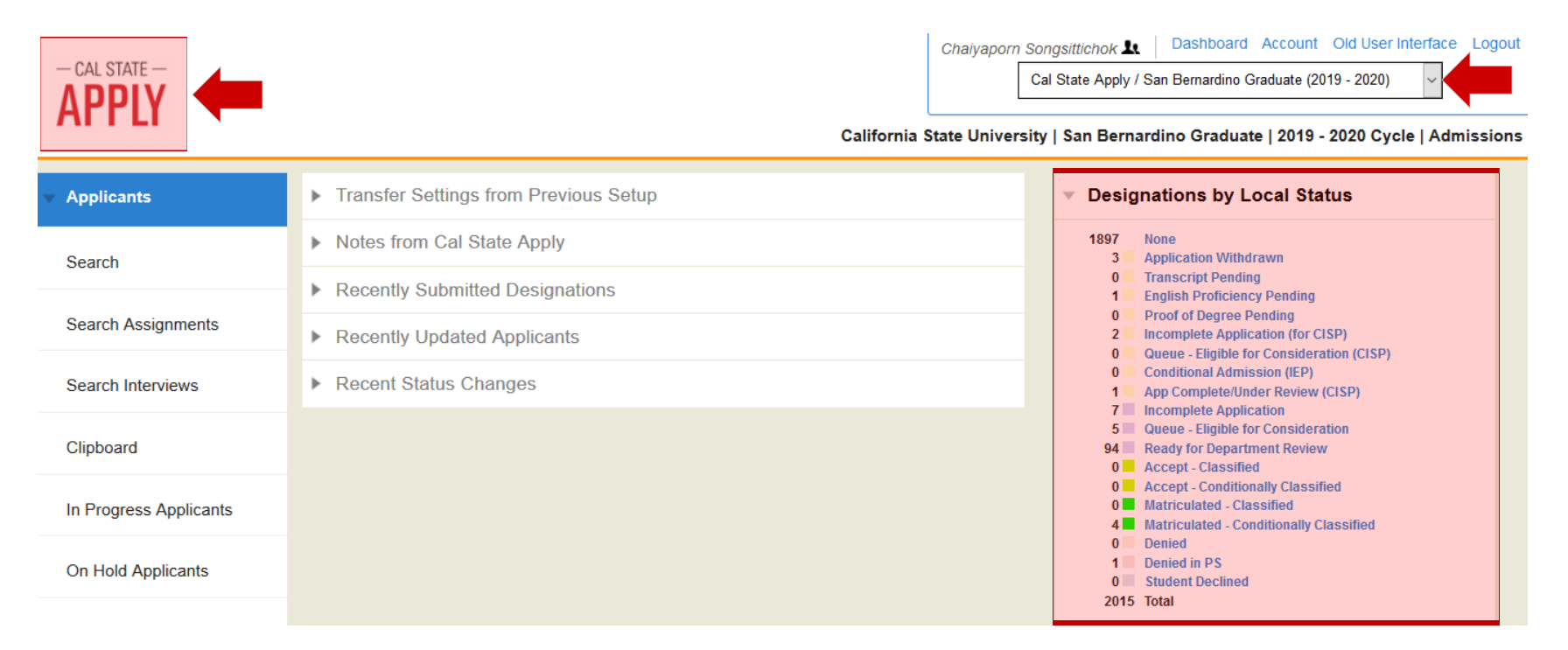

• Click "Applicants," then click "Search." You can search for your students by Local Status, which will be "Ready for Department Review."

 $-\,{\rm CAL}\,{\rm STATE}\,-$ 

Chaiyaporn Songsittichok 🗽 Dashboard Account Old User Interface Logout

| - CAL STATE            | Cal State Apply / San Berna                      | rdino Graduate (2019 - 2020) V                                       |
|------------------------|--------------------------------------------------|----------------------------------------------------------------------|
|                        | California State University   San Bernardino Gra | duate   2019 - 2020 Cycle   Admissions                               |
| Applicants             | Search Applicants                                | About Searching<br>Applicants                                        |
| Search                 | Hide Filters Sort Result                         | s ✓ The Search feature<br>allows you to search<br>by applicant First |
| Search Assignments     | Active Filters: None<br>345 applicants           | Name, Last Name,<br>CAS ID,<br>State/Province, Email                 |
| Search Interviews      | Last Name Local Status                           | Address, Application<br>Status, Academic<br>Update Status, Local     |
| Clipboard              | First Name Decision Code                         | Status, Decision<br>Code, Designation<br>Submitted Date              |
|                        | Cal State Apply ID Designation Submitted Date    | Designation,                                                         |
| In Progress Applicants | State/Province V Designation V                   | Changed and by                                                       |
| On Hold Applicants     | Email Address Application Last Changed On        | Reviewer. Once you<br>have entered or<br>selected your search        |
| Undelivered Applicants | Application Status Reviewer                      | criteria, click on<br>Search.                                        |
| Search Correspondence  | Preferred Phone Number                           | Once your search is<br>complete, you can<br>take your data           |
| Applicant Lists        |                                                  | crunching even<br>further. You can now                               |

• Alternatively, you can click "**Ready for Department Review**" on the right-hand side menu. You will get a list of applications designated to your program(s) that are ready for you to review.

| Chaiyaporr | Songsittichok 💵      | Dashboard      | Account     | Old User Interface | Logout |
|------------|----------------------|----------------|-------------|--------------------|--------|
|            | Cal State Apply / Sa | n Bernardino G | raduate (20 | 119 - 2020) 🗸 🗸    |        |
|            |                      |                |             |                    |        |

California State University | San Bernardino Graduate | 2019 - 2020 Cycle | Admissions

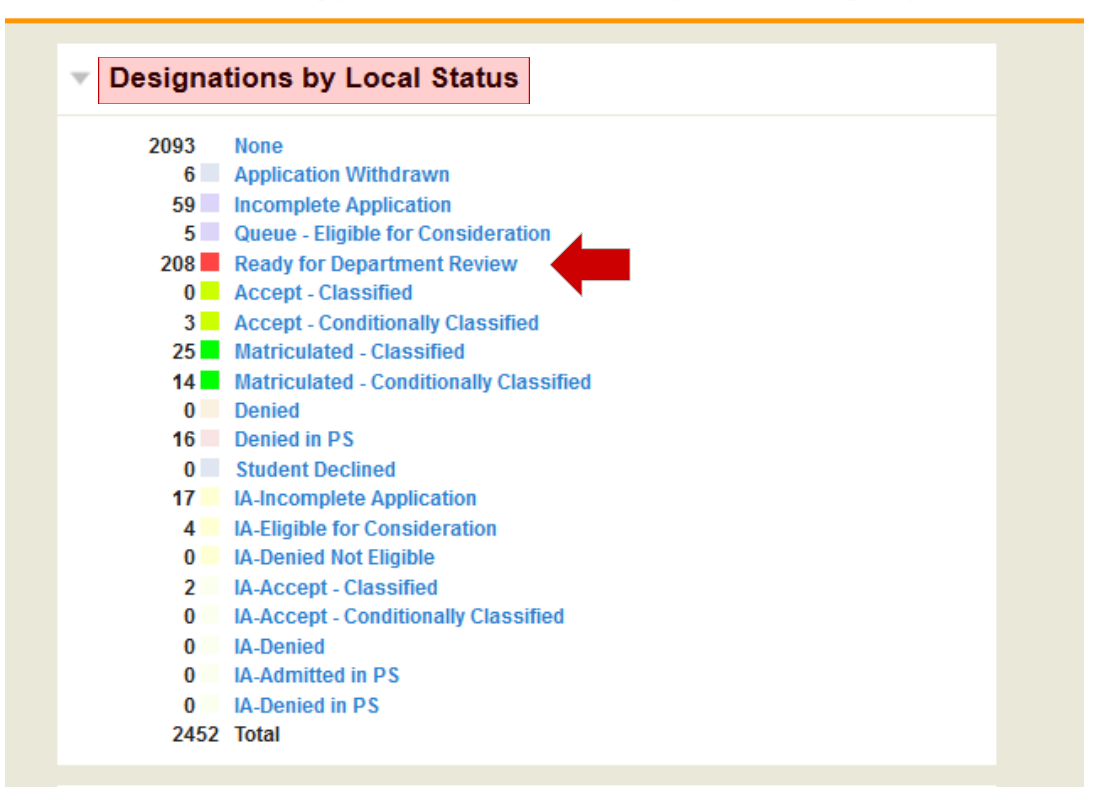

• Click student's name to access to the application.

| Name & Cal<br>State Apply ID       Email       Designation       Appl. Status       Local Status       Decision         Abidi, Sabika       Abidi, Sabika       Social Work (Fall)       Image: Complete       Ready for Department<br>Review       Defer Decision | ← Pr | ev 1 2 3 4 Next →            |       |                    |              |                                |                |
|----------------------------------------------------------------------------------------------------|------|------------------------------|-------|--------------------|--------------|--------------------------------|----------------|
| Abidi, Sabika Social Work (Fall) O Complete Ready for Department Review Defer Decision                                                                                                    |      | Name & Cal<br>State Apply ID | Email | Designation        | Appl. Status | Local Status                   | Decision       |
|                                                                                                    |      | Abidi, Sabika                |       | Social Work (Fall) | O Complete   | Ready for Department<br>Review | Defer Decision |

• In the "**Documents**" section, there are four tabs where you can find the full application and any unofficial transcripts, personal statement, resume', or documents that have been uploaded to the application by the student. Our office will use the "Admissions Uploaded Documents" tab to upload additional documents as needed. Click "Full Application PDF" to download the application.

| Applications (1)       Applicant Uploaded Documents Application Level (0)       Applicant Uploaded Documents Program Level (1)       Admissions Uploaded Documents (1)         Document       Designation       Designation       Received         The Full Application PDF       Criminal Justice (Fall)       Oct 01 2018 | ▼ Documents        |                                                    |                                                |                                   |
|----------------------------------------------------------------------------------------------------|--------------------|----------------------------------------------------|------------------------------------------------|-----------------------------------|
| Document     Designation     Received       The Full Application PDF     Oct 01 2018     Oct 01 2018                                                                                                    | Applications (1)   | Applicant Uploaded Documents Application Level (0) | Applicant Uploaded Documents Program Level (1) | Admissions Uploaded Documents (1) |
| Timinal Justice (Fall) Oct 01 2018                                                                                                    | Document           |                                                    | Designation                                    | Rece                              |
|                                                                                                    | T Full Application | PDF                                                | Criminal Justice (Fall)                        | Oct 01                            |

• In the "Evaluations" section, you can find completed letter(s) of recommendation and *Evaluator Details* if you would like to follow up on any pending letters.

| <ul> <li>Evaluations</li> </ul> |                  |             |                   |               |               |                   |
|---------------------------------|------------------|-------------|-------------------|---------------|---------------|-------------------|
| Evaluations                     |                  |             |                   |               |               |                   |
| Document                        | Designation      | Letter Type | Evaluation Status | Received Date | Evaluator     | Evaluator Details |
| 🔁 Evaluation                    | Criminal Justice |             | O Completed       | Oct 07 2018   | Kent Rogers   | Evaluator Details |
| Evaluation                      | Criminal Justice |             | O Completed       | Oct 07 2018   | Douglas Weiss | Evaluator Details |
| (Pending) Evaluation            | Criminal Justice |             | O Requested       |               | Carol Damgen  | Evaluator Details |
|                                 |                  |             |                   |               |               |                   |

• In the "Emails" section, you can track all previous email communication. You can send email communication from WebAdmit to students by clicking the "New Email" icon. Replies from students will go to your CSUSB email.

| ▼ Emails                                                   |                                   |
|------------------------------------------------------------|-----------------------------------|
| DO NOT SUBMIT A GENERAL RECOMMENDATION LETTER              | Dec 3 2018 from Andrew Copeland   |
|                                                            | Nov 5 2018 from Andrew Copeland   |
|                                                            | Oct 26 2019 from Andrew Conclored |
| Download & Opload documents in Program Materials>Documents |                                   |
| ▶ Test                                                     | Oct 10 2018 from Cecilia Farmer   |

• Graduate Decision Forms will be available in the "Admissions Uploaded Documents" tab in the "Documents" section.

| V Documents                                                                                                    |                                                |                                   |  |  |  |  |  |
|----------------------------------------------------------------------------------------------------|------------------------------------------------|-----------------------------------|--|--|--|--|--|
| Applications (1) Applicant Uploaded Documents Application Level (0)                                                                 | Applicant Uploaded Documents Program Level (5) | Admissions Uploaded Documents (1) |  |  |  |  |  |
| Attached Document Name                                                                                                    | Upload Date                                    | Uploaded By                       |  |  |  |  |  |
| Graduate Decision Form 🗙                                                                                                    | Mar 08 2019                                    | Chaiyaporn Songsittichok          |  |  |  |  |  |
| Limit of 15mb per file, 8 files per Applicant. Allowed file types are: .pdf, .doc, .docx, .bt Description: Browse No file selected. |                                                |                                   |  |  |  |  |  |
| Upload File                                                                                                    |                                                |                                   |  |  |  |  |  |
|                                                                                                    |                                                |                                   |  |  |  |  |  |

Graduate Coordinators will <u>save</u> the attached decision form in WebAdmit to their desktop (or other location), <u>complete</u>, and <u>sign</u> the form. Additional fields will automatically generate for those admitted Conditional Classified, on Appeal, or who have been denied. If admitted on Appeal, the form will also generate a signature block for the Director of Graduate Studies' approval. Graduate Coordinators will <u>upload</u> the form to the "Admissions Uploaded Documents" tab. A PDF copy of the decision form will be saved in each student's OnBase record for future reference.

| CALIFORNIA STATE UNIVERSITY<br>SAN BERNARDINO<br>Office of Graduate Studies |                                 |                               |                       |              |          |  |  |  |
|-----------------------------------------------------------------------------|---------------------------------|-------------------------------|-----------------------|--------------|----------|--|--|--|
|                                                                             |                                 |                               |                       |              |          |  |  |  |
| Student Name                                                                |                                 | Coyote ID                     | _                     | Term         |          |  |  |  |
|                                                                             |                                 |                               |                       |              |          |  |  |  |
| Major                                                                       |                                 | Credential                    |                       |              |          |  |  |  |
|                                                                             |                                 | Credential Status:            | <b>_</b> 4 <b>_</b> 5 | 6 8          |          |  |  |  |
| Cumulative GPA                                                              | Last 90 Units GPA               | Credential Class No:          |                       |              |          |  |  |  |
| English Proficiency                                                         | T Notar                         | Single Subject Matter A       | rea:                  |              |          |  |  |  |
| Requirement                                                                 |                                 |                               |                       | CDAM         |          |  |  |  |
|                                                                             | ADD CRED                        |                               | MASTER 3 PRO          | GRAIVI       |          |  |  |  |
| Decision                                                                    | Awarded Date/                   | Accept                        | Denv 🗸                | Appeal       |          |  |  |  |
| Reason for Dany or Annual                                                   |                                 |                               |                       |              |          |  |  |  |
| Reason for Deny of Appear                                                   |                                 |                               |                       |              |          |  |  |  |
|                                                                             |                                 |                               |                       |              |          |  |  |  |
| Categories of Admissions                                                    |                                 | Classified 🗸                  | Conditionally         | Classified   |          |  |  |  |
| Classified - Student has met all University an                              | d department requirements as    | s outlined in the current cat | alog.                 |              |          |  |  |  |
| Conditionally Classified - Student must comp                                | lete various University and dep | partment requirements for     | classified status.    |              |          |  |  |  |
| Condition                                                                   |                                 |                               |                       |              |          |  |  |  |
|                                                                             |                                 |                               |                       |              |          |  |  |  |
|                                                                             |                                 |                               |                       |              |          |  |  |  |
|                                                                             |                                 |                               |                       |              |          |  |  |  |
|                                                                             |                                 |                               |                       | 03/27/2019 0 | )3:12 pm |  |  |  |
| Program Coordinator Name                                                    |                                 | Employee ID                   |                       |              |          |  |  |  |
| Faculty Director of Graduate Stud                                           | ties                            | Approve                       | Demy                  | 1            |          |  |  |  |

Please return this form by uploading it to the Admissions Uploaded Documents tab in WebAdmit.

- If you conditionally admit or deny a student, please provide the condition(s) or reason(s) on the Graduate Decision Form. Also, if you are admitting a student who applied to both a master's and credential program, please provide the following credential information:
  - > Credential Status number
  - > Credential Class number
  - Single Subject Matter Area number
- Once you have made a decision, please change the local status. You can select from the following statuses:
  - > Accept Classified
  - Accept Conditionally Classified
  - Denied
  - > Student Declined

| ▼ Designations                         |                                           |                    |                     |                    |                   |                 |                     |             |  |
|----------------------------------------|-------------------------------------------|--------------------|---------------------|--------------------|-------------------|-----------------|---------------------|-------------|--|
| Designations Applicant Eligibility ADT |                                           |                    |                     |                    |                   |                 |                     |             |  |
|                                        |                                           |                    |                     |                    |                   |                 | Redirec             | t Applicant |  |
|                                        |                                           |                    |                     |                    |                   |                 |                     |             |  |
| Designation                            | Local Status                              |                    | Decision Code       | Application Status | s Submitted       | Date Comp       | leted Last Exported | Details     |  |
| Social Work (Fall)                     | Ready for Department Review $\checkmark$  |                    | Defer Decision      | O Complete         | Oct 09 2018       | Oct 09 2        | 2018                | Details     |  |
|                                        | None                                      |                    |                     |                    |                   |                 |                     |             |  |
|                                        | Application Withdrawn                     |                    |                     |                    |                   |                 |                     |             |  |
|                                        | Transcript Pending                        |                    |                     |                    |                   |                 |                     |             |  |
| Scoring                                | English Proficiency Pending               |                    |                     |                    |                   |                 |                     |             |  |
| Assignments                            | Proof of Degree Pending                   |                    |                     |                    |                   |                 |                     |             |  |
| , nooiginnonito                        | Incomplete Application (for CISP)         |                    |                     |                    |                   |                 |                     |             |  |
| Interviews                             | Queue - Eligible for Consideration (CISP) |                    |                     |                    |                   |                 |                     |             |  |
|                                        | Conditional Admission (IEP)               |                    |                     |                    |                   |                 |                     |             |  |
| Documents                              | App Complete/Under Review (CISP)          |                    |                     |                    |                   |                 |                     |             |  |
| Applications (1) Ap                    | Incomplete Application                    | Applicant Upl      | oaded Documents Pro | gram Level (9) Ad  | dmissions Uploade | d Documents (6) |                     |             |  |
| Document                               | Queue - Eligible for Consideration        |                    | Designation         |                    |                   | Receiv          | ed                  |             |  |
|                                        | Ready for Department Review               |                    | Casial Work (Fall)  |                    |                   | Oct 00.20       | 10                  |             |  |
|                                        | Accept - Classified                       | Social Work (Fall) |                     |                    |                   | 00 09 20        | Oct 09 2018         |             |  |
|                                        | Accept - Conditionally Classified         |                    |                     |                    |                   |                 |                     |             |  |
|                                        | Matriculated - Classified                 |                    |                     |                    |                   |                 |                     |             |  |
| <ul> <li>Evaluations</li> </ul>        | Matriculated - Conditionally Classified   |                    |                     |                    |                   |                 |                     |             |  |
| Evaluations                            | Denied                                    |                    |                     |                    |                   |                 |                     |             |  |
| Desument                               | Denied in PS                              | Evoluctio          | on Status           | Descived Deta      |                   | valuator        | Evaluator Dotaila   |             |  |
| Document                               | Student Declined                          | Evaluation         | on Status           | Received Date      | ÷ E               | valuator        | Evaluator Details   |             |  |
| 🔁 Evaluation                           | Social Work                               | O Com              | pleted              | Oct 13 2018        | Ale               | e Raza          | Evaluator Details   |             |  |

\*\*\* Please <u>do not</u> admit students who are not in "Ready for Department Review" status.

## Your review process is done for this student.

Our evaluators will update PeopleSoft as soon as possible after your decision has been entered. \*\*\*